## 华东师范大学考核平台

-上传报告使用说明

**1. 登陆:** 点击公共数据库首页的"考核"栏目,或通过网址 <u>http://khpt.ecnu.edu.cn</u>登陆。

| 管理办公            |                        |                        | 田 展开全部 回收缩所有        |           |         | ^ |
|-----------------|------------------------|------------------------|---------------------|-----------|---------|---|
| ✔ ── 办公 ──      |                        |                        |                     | G         |         |   |
| 办公 办公自动化        | 阅文 阅文                  | <b>日</b> 办 督办          | <sup>提案</sup> 教代会提案 |           | 校园卡综合服务 |   |
| 外出 领导人员外出       | 考核考核                   | 655 信访管理               | 整改 整改任务             | Ģ         | 正版软件下载  |   |
| 人事 人事管理         | <sup>&amp;文</sup> 教师绩效 | <u>∞</u> 》 应急管理后台      |                     | P <u></u> | 管理员     |   |
| ▼ ── 本科生 ──     |                        |                        |                     | ß         | 云萦丽娃    |   |
| 秋時 本科生教务    研究生 | <sup>招生</sup> 本科招生     |                        |                     |           |         |   |
| ### 研究生招生       | <sup>研姓</sup> 研究生系统(…  | <sup>研究生</sup> 研究生系统(… | <sup>965</sup> 导师资格 |           |         | Ţ |

**2. 进入:** 进入"华东师范大学考核平台",使用"有公共数据库权限用户登录"(公共数据库账号密码登陆)。

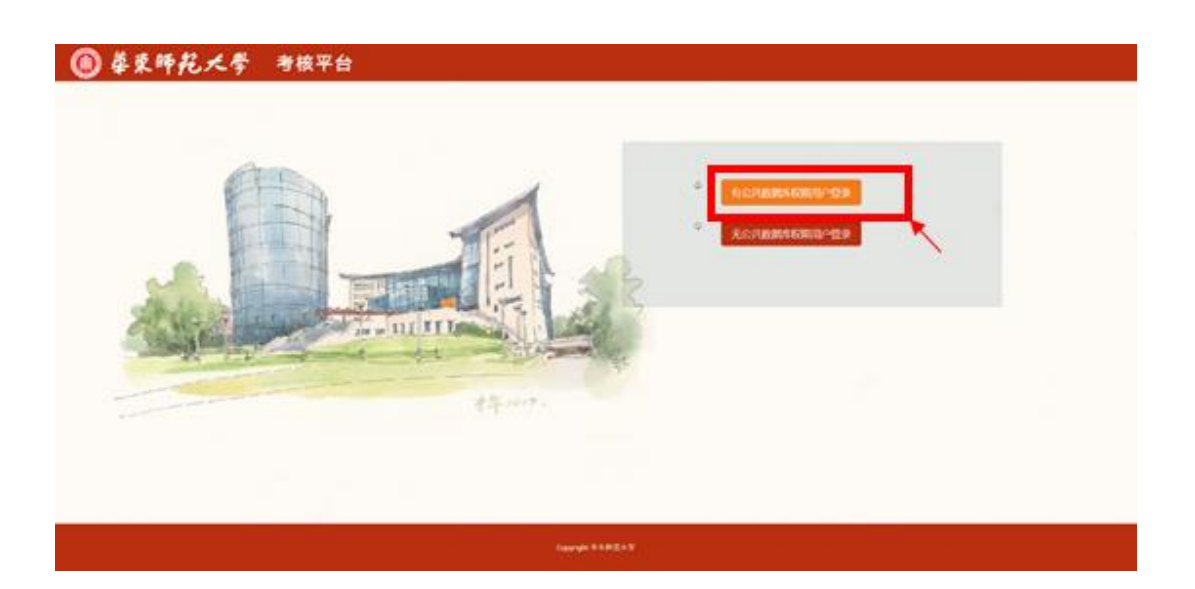

**3. 选择上传报告类型:**点击"个人总结表格"或"机构总结表格",进入上传相应总结报告页面。

| 合 副茶      | HT.                        |        |  |  |  |
|-----------|----------------------------|--------|--|--|--|
| KATE      | ▲面页> 进行考验                  | 0      |  |  |  |
| 1.968     | 显标的考核                      |        |  |  |  |
| 1.969     |                            |        |  |  |  |
| 1. 考核成    | 942.05 KE 896.08           | 387995 |  |  |  |
| 1. 机构的冲载键 | 多中数据为 <u>设</u>             |        |  |  |  |
| 1.个人别行管理  | 友情致解。                      |        |  |  |  |
| - 通知公告    | 1. 进入测评值请仔细被实自己所需测评批次是否正确。 |        |  |  |  |
|           | 2.考核平台可前向全校各部门。            |        |  |  |  |
|           |                            |        |  |  |  |
|           |                            |        |  |  |  |
|           |                            | 1 95   |  |  |  |

**4. 选择批次:** 确认"考核批次"和"所在组织"后,单击下方蓝色方框,上传相应报告。班子工作总结/部门工作总结/个人述职述廉报告/院系级党组织书记抓党建述职报告分别在不同的批次。

| <b>W</b> # # | 叩死大学 考核平台             |          |     |      |          |
|--------------|-----------------------|----------|-----|------|----------|
| 0.82         | . #7 +62.728 + +68.28 |          |     |      |          |
| 进行考核         | ▲个人的印管理。个人也结果指        |          |     |      | <u>•</u> |
| A REPUBLIC   | - 考验就识:               | ➡ 將在端曰:  |     | 0.00 |          |
| 1968         | ×                     |          |     |      |          |
| 1909         | +LARGER               | <b>N</b> |     | N N  |          |
| - 考核后        | 梅田 10 ¥ 泊             | N N      |     | N    |          |
| 的物理的管理       |                       |          |     |      |          |
| 主个人的评管理      | 考核性众:                 |          | 文件名 |      | 80       |
| 目 遺和公告       | 源中数据为臣                |          |     |      |          |
|              |                       |          |     |      |          |

**5. 上传报告:** 进入上传报告页面,页面填写相应报告(建议 word 写好后,直接复制粘贴),注意在字符数限制。填写完成后,点击"确定"提交。

| 平管理 > 个人总结表格                            |                                                                                                    |          |
|-----------------------------------------|----------------------------------------------------------------------------------------------------|----------|
| 上传个人述职述廉报告                              |                                                                                                    | - 🛛 ×    |
| *测评年度                                   |                                                                                                    | (martin) |
| *单位部门                                   |                                                                                                    |          |
| *工号                                     |                                                                                                    |          |
| *姓名                                     | and the second second se |          |
| *性别                                     |                                                                                                    | ~        |
| *出生年月                                   | Martin Contraction Contraction                                                                                                    |          |
| *现任职务(岗位)                               |                                                                                                    |          |
| *分管(具体工作)                               | b <sup>*</sup>                                                                                                    |          |
| :年度述职报告(应包括"日常工作情况"<br>和"大事要事难事担当表现情况") | 请填写本年度述职报告(应包括"日常工作情况"和"大事要事难事担当表现情况")                                                                                                    |          |
|                                         | 1<0<2500① 请将字数控制在: 1字-2500字以内(包含空格、标点符号、换行符等)                                                                                                    |          |
| *本年度述廉报告                                | 请填写本年度述廉报告                                                                                                    |          |
|                                         | 1<0<500① 请将字数控制在:1字-500字以内(包含空格、标点符号、换行符等)                                                                                                    |          |
| Å                                       | 確定 美闭                                                                                                    |          |
|                                         |                                                                                                    |          |